# PENGENALAN

Sistem Pengurusan Lesen Interaktif & Bersepadu (SPEEDBiz) mula dibangunkan pada 2020 dan siap sepenuhnya pada Disember 2021. Sistem ini adalah untuk menggantikan sistem e-lesen 2.0 yang digunakan sejak tahun 2012. Sistem ini dibangunkan secara bersama dengan sebuah aplikasi telefon (mobile apps), pemantauan dan penguatkuasaan lesen. Garis masa pelaksanaan pembangunan SPEEDBiz adalah seperti berikut :

## Garis Masa Projek

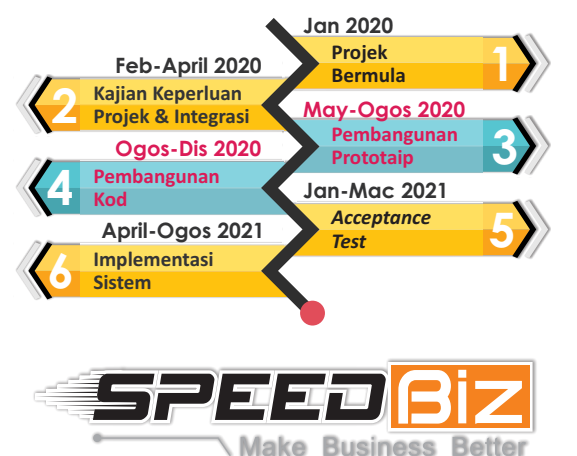

SPEEDBiz menekankan kepada proses permohonan lesen dan permit perniagaan MBSP dan proses pengurusan permohonan lesen dan permit oleh kakitangan jabatan pelesenan serta jabatan teknikal berkaitan secara atas talian.

Antara elemen-elemen pembaharuan yang diterapkan di dalam speedbiz adalah seperti dibawah :

#### Pembaharuan SPEEDBiz

Online Payment

fizikal

sistem

Mobile Apps

Tiada hardcopy/ fail lesen

Ulasan teknikal melalui

- Web Based
- Intergrasi dengan Pelbagai Sistem Lain
- Permohonan Secara atas Talian
- Self Checking
- Lesen dicetak sendiri

# JENIS LESEN DAN PERMIT PERNIAGAAN

| Lesen Perniagaan       | Permit Perniagaan                                            |
|------------------------|--------------------------------------------------------------|
| Lesen Premis Dan Iklan | Permit Iklan Sepanduk Dan<br>Belon Udara                     |
| Lesen Penjaja          | Permit Buah-Buahan Bermusim                                  |
| Lesen Veterinar        | Permit Meja Tambahan                                         |
| Lesen Pemungut Sampah  | Permit Mesin Layan Diri                                      |
| Lesen Penganjuran      | Permit Perniagaan Dalam<br>Pasaraya                          |
| Lesen Hiburan Awam     | Permit Perniagaan Secara<br>Atas Talian Di Rumah<br>Kediaman |
|                        | Permit Hiburan Sementara                                     |

# TATACARA PERMOHONAN LESEN / PERMIT MBSP SECARA ONLINE MELALUI SISTEM SPEEDBIZ

- Layari https://speedbiz.mbsp.gov.my/ laman web MBSP dan klik Permohonan Lesen di menu Perkhidmatan *Cyber Counter*
- 2 Untuk Pengguna Baru Daftar Akaun Baru
- 3 Membuat pengesahan pendaftaran. Log masuk emel yang telah didaftarkan dan klik link pada emel yang diterima.
- 4 Log Masuk Masukkan Emel dan Kata Laluan
- 5 Klik Mohon Lesen Baru
- **Sila Pilih Jenis Lesen** Sila pilih jenis lesen / permit untuk meneruskan permohonan. Sekiranya tidak pasti jenis lesen anda, sila klik pada **Tentukan Lesen Perniagaan Say** 
  - Lesen premis Dan Iklan
  - Lesen Penjaja
  - Lesen Veterinar
  - Permit Penganjuran

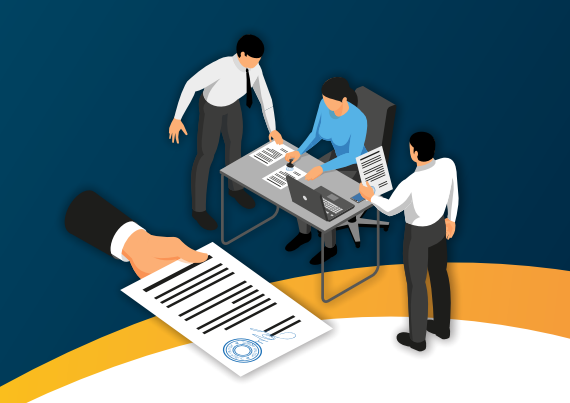

- Lesen Perkhidmatan Pemungutan Sampah Yang Boleh Dikitar Semula
- Lesen Hiburan Awam Sementara
- Permit Iklan Sepanduk Dan Belon Udara
- Permit Buah-Buahan Bermusim
- Permit Meja Tambahan
- Permit Mesin Layan Diri
- Permit Perniagaan Sementara Dalam Pasaraya
- 7 Lengkapkan Maklumat & Muatnaik Dokumen Yang Diperlukan - Boleh rujuk manual pengguna yang dipaparkan di skrin
- 8 Membuat pengesahan butiran permohonan dan Hantar Permohonan
- **Tunggu Kelulusan** Sila semak status permohonan. Klik pada Senarai Permohonan dan semak status lesen. Sekiranya status LULUS, sila buat bayaran
- Bayar Bayaran Menggunakan Kad Kredit / Kad Debit / Perbankan Online (FPX)

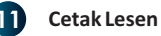

12 Selesai

Nota:

Sebarang pertanyaan boleh berhubung dengan Jabatan Pelesenan melalui '*Chat Box*' yang disediakan dalam system '*SPEEDBiz*' atau di talian helpdesk 04-5497685 pada hari Isnin hingga Jumaat dari jam 9.00 hingga 5.00 petang.

## TATACARA PEMBAHARUAN LESEN MBSP SECARA ONLINE MELALUI SISTEM SPEEDBIZ

- Layari https://speedbiz.mbsp.gov.my/ llaman web MBSP dan klik Pembaharuan, Pindaan dan Pembatalan Lesen di menu Perkhidmatan *Cyber Counter*
- 2 Untuk Pengguna Baru Daftar Akaun Baru
- 3 Membuat pengesahan pendaftaran. Log masuk emel yang telah didaftarkan dan klik link pada emel yang diterima.
- 4 Log Masuk Masukkan Emel dan Kata Laluan
- 5 Untuk Pengguna Pertama Kali Klik *Link* Lesen pada bahagian menu Utama SpeedBiz
- 6 Masukkan No. Rujukan lesen lama dan klik Cari Lesen (Untuk pengguna sedia ada, lesen yang telah dituntut, sila terus ke tatacara nombor 6)
- 7 Klik **Tuntut Lesen** (Lesen yang telah dituntut tidak boleh dituntut oleh pengguna lain)
- 8 Klik **Senarai Lesen** pada bahagian menu Utama Speedbiz
- Klik / Lengkapkan Maklumat terlebih dahulu dan isi semua maklumat yang diperlukan
- 10 Klik 🔿 Pembaharuan Lesen di menu TINDAKAN
- 11 Klik Seterusnya
- 12 Bayar Bayaran *Online* Menggunakan Kad Kredit / Kad Debit / Perbankan Online (FPX)
- 13 Cetak Lesen
- 14 Selesai

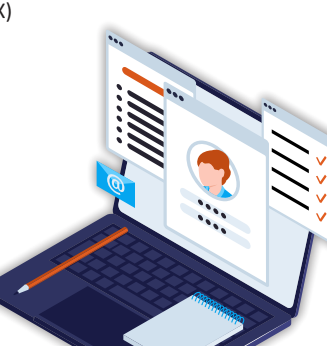

#### TATACARA PINDAAN LESEN MBSP SECARA ONLINE MELALUI SISTEM SPEEDBIZ

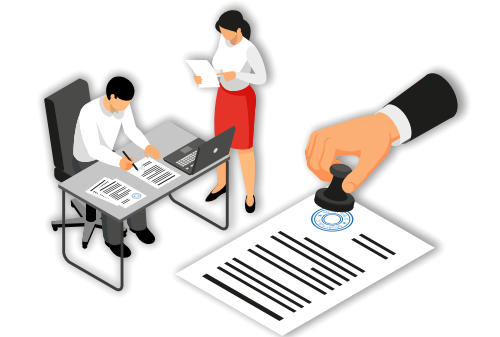

- Layari https://speedbiz.mbsp.gov.my/ laman web MBSP dan klik Pembaharuan, Pindaan dan Pembatalan Lesen di menu Perkhidmatan *Cyber Counter*
- 2 Untuk Pengguna Baru Daftar Akaun Baru
- 3 Membuat pengesahan pendaftaran. Log masuk emel yang telah didaftarkan dan klik link pada emel yang diterima.
- 4 Log Masuk Masukkan Emel dan Kata Laluan
- 5 Untuk Pengguna Pertama Kali Klik Link Lesen pada bahagian menu Utama SpeedBiz
- Masukkan No. Rujukan lesen lama dan klik Cari Lesen
  (Untuk pengguna sedia ada, lesen yang telah dituntut, sila terus ke tatacara nombor 7)
- 7 Klik **Tuntut Lesen** (Lesen yang telah dituntut tidak boleh dituntut oleh pengguna lain)
- 8 Klik **Senarai Lesen** pada bahagian menu Utama Speedbiz
- 8 Klik / Lengkapkan Maklumat terlebih dahulu dan isi semua maklumat yang diperlukan
- Klik I Pindaan Lesen di menu TINDAKAN untuk membuat pindaan
- 11 Lengkapkan maklumat yang berkaitan dan seterusnya Hantar

# PENGENALAN JENIS & LESEN

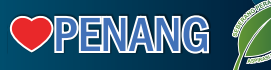

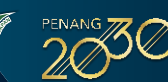